## Instructions to update PPP connection on HomeGateway

## SETUP

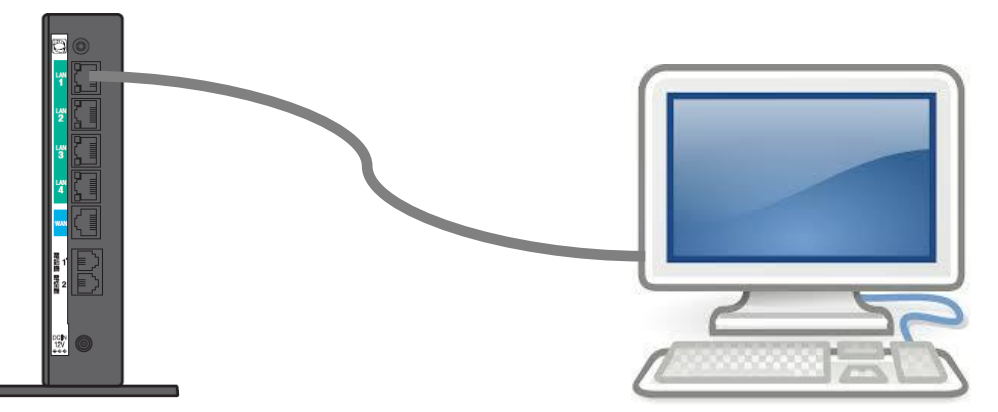

| 1. Open a browser and in the address bar type in the address [192.168.1.1]                                                                                                    | ← → <i>(</i> http://192.168.1.1/                                                                                                    |
|----------------------------------------------------------------------------------------------------|----------------------------------------------------------------------------------------------------|
| <ul> <li>2. In the pop window type in the username and password</li> <li>Username: user</li> <li>Password: NTT Password</li> <li>※ If the NTT password does not work, try "user" for the password.</li> </ul> | ntt.setup へ接続       2         USER-NAMEuser のサーバー nttsetup にはユーザー名とパスワードが必要です。         警告: このサーバーは、ユーザー名とパスワードを安全ではない方法で送信<br>することを要求しています (安全な接続を使わない基本的な認認論)。         ユーザー名(山):         ユーザー名(山):         パスワード(P):         ●●●●●         パスワードを記憶する(E) |
| <ul> <li>3. The top navigation screen will appear.</li> <li>From the menu on the left side, choose</li> <li>基本設定 → 接続先設定(IPv4 PPPoE)</li> </ul>                                                               | <ul> <li>         ・          ・          ・</li></ul>                                                                                                    |
| 4. In the display area, you should see the screen to the right, click on [Sunnynet] or whatever you have name the connection. (It should look like a URL link)                                                | 技術先先設定(IPv4 PPpoE)       ヘルブ?                                                                                                    |

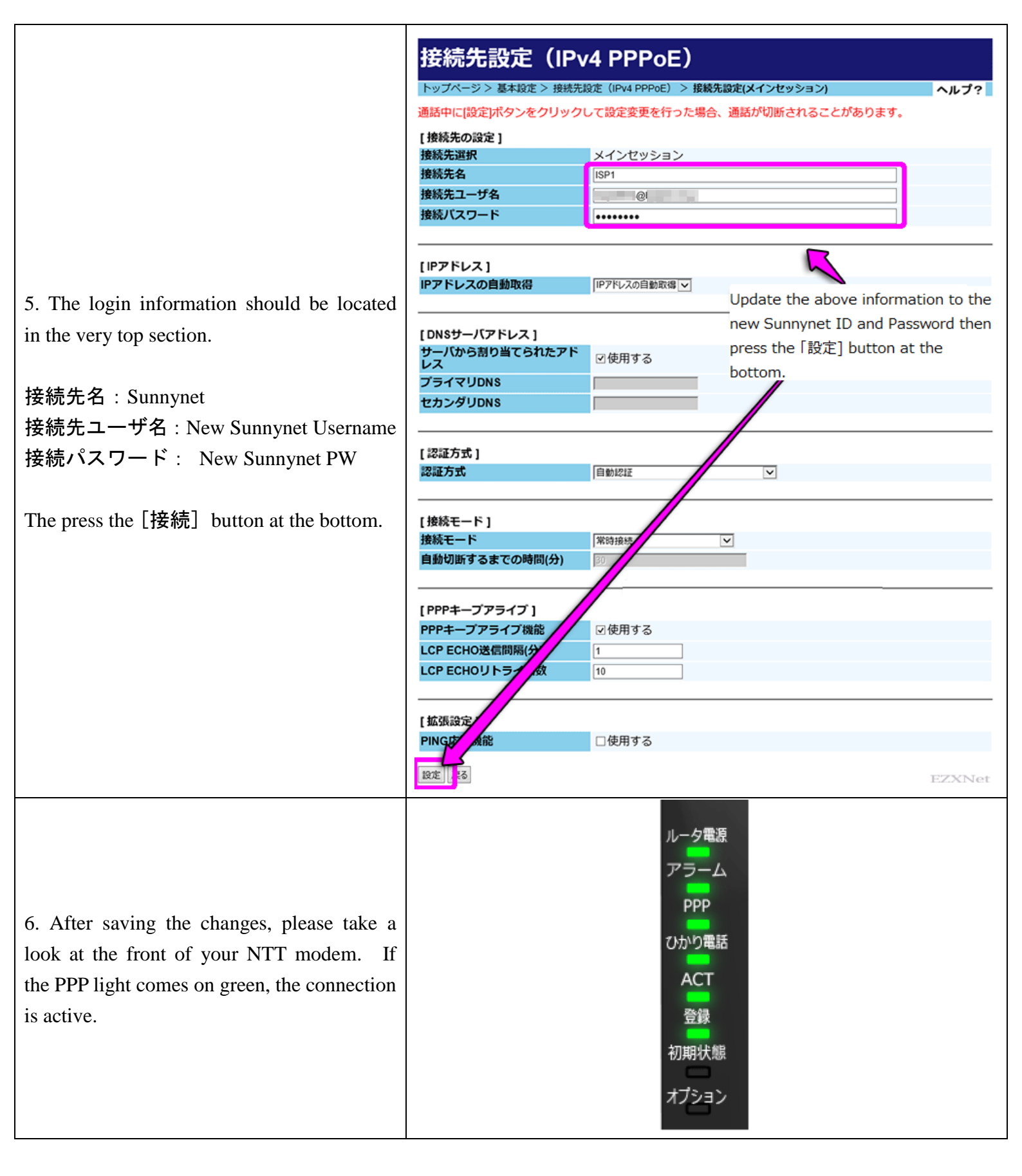

\* After connection, you can turn on and plug in your wireless router and put it back to how it was before the setup.